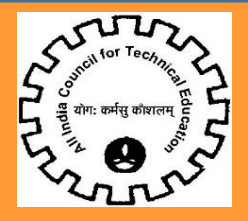

### ALL INDIA COUNCIL FOR TECHNICAL EDUCATION

## User Manual for Applying for NEEM on AICTE Web-portal

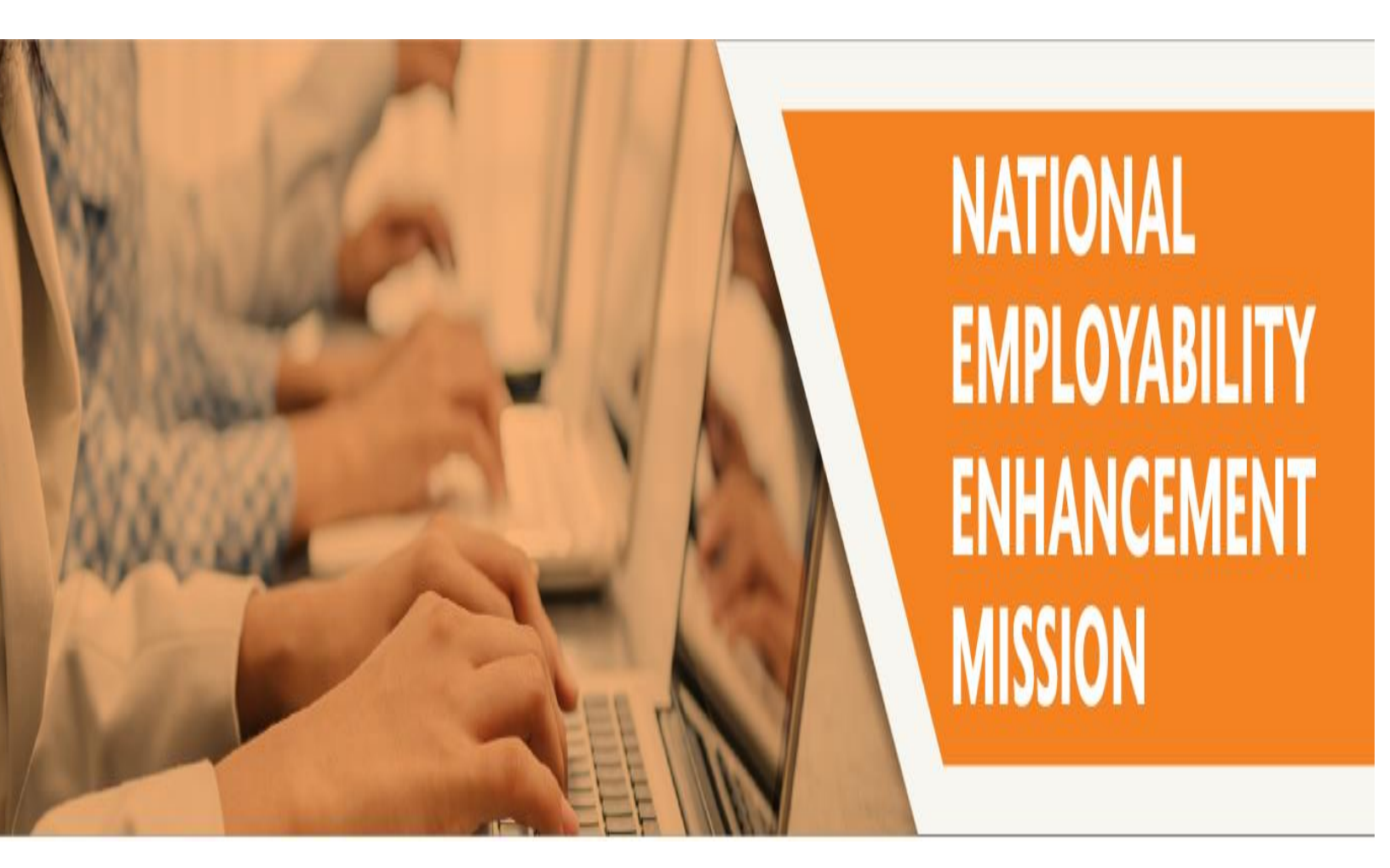

#### Contents

| Icons for Buttons                                                          | .3 |
|----------------------------------------------------------------------------|----|
| Process Flow                                                               | .4 |
| User Registration                                                          | .5 |
| Login to AICTE web portal with the User ID and Password provided on e-Mail | .9 |
| Change Password                                                            | .9 |
| NEEM Agent Application 1                                                   | 11 |
| Eligibility of NEEM Agent Tab1                                             | L3 |
| Attachment1                                                                | L3 |
| No. of Employees1                                                          | ۱5 |
| Submission of Application1                                                 | ۱5 |
| NEEM Agent Processing Fee Payment:                                         | 16 |
| List of Banks available for payment1                                       | 16 |

#### Icons for Buttons

Please refer following table in case of any confusion with buttons.

| S. No. | lcon                      | Meaning                                       |
|--------|---------------------------|-----------------------------------------------|
| 1      | 4                         | Save Record                                   |
| 2      | +                         | New Record                                    |
| 3      | <b>1</b>                  | Delete Record                                 |
| 4      | ۹.                        | Search Record                                 |
| 5      | •                         | Collapse                                      |
| 6      | •                         | Expand                                        |
| 7      | <b>P</b> 0                | Notification by AICTE                         |
| 8      | $\mathbf{E}$              | Navigation to next record in list             |
| 9      | $\bigcirc$                | Navigation to previous record in<br>list      |
| 10     | $\odot$                   | Navigation to next set of records<br>in list  |
| 11     | $\overline{}$             | Navigation to first set of records<br>in list |
| 12     | $\overline{(\mathbf{N})}$ | Navigate to last record                       |
| 13     | R                         | Navigate to first record                      |

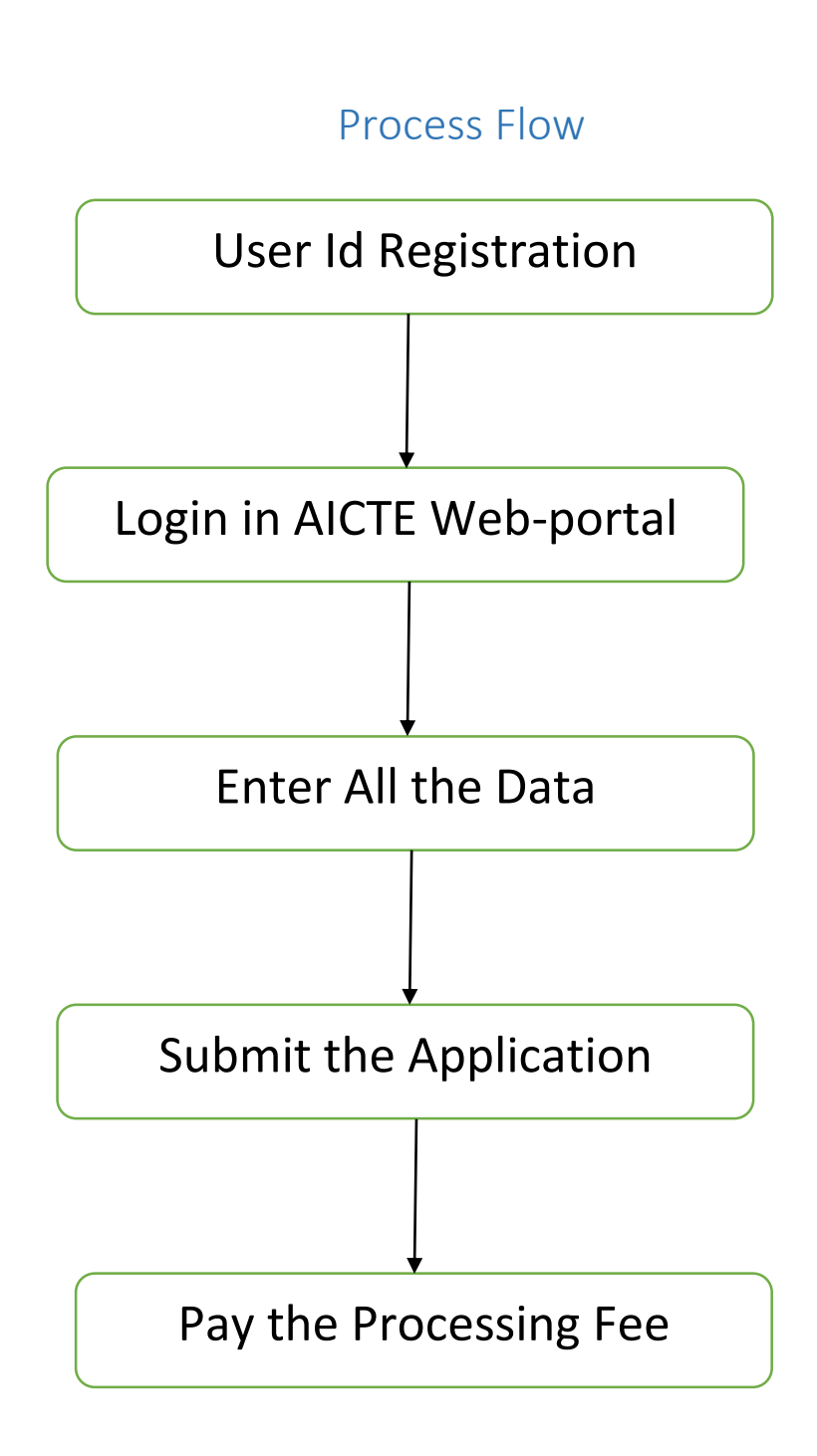

#### **User Registration**

| Navigate to AICT                                                                                                    | E Website                                                                                        | Click on Education and then<br>on Vocational Education                                                                                                    | Scroll down and click on<br>Registration of NEEM agents |
|----------------------------------------------------------------------------------------------------|--------------------------------------------------------------------------------------------------|----------------------------------------------------------------------------------------------------|---------------------------------------------------------|
| E NEEM User Id                                                                                                    | ll India Council for Technical Education<br>अखिल भारतीय तकनीकी सिक्षा परिषद<br>AICTE Web Portal: | Press         F11         to exit full screen                                                                                                    | • <b>•</b> 0                                            |
| Vour Request is of Type<br>Name of NEEM Agent.*<br>Contact First Name.*<br>Contact Last Name.*<br>Contact Person's Designation:<br>Contact Mobile # (10 digit).*<br>Contact Mobile # (10 digit).*<br>Contact Email Address.*<br>Confirm Contact Email Address.*<br>Street Address 1: | New User Login Request                                                                           | se Enter Valid 10 Digit Mobile Number<br>se Enter Valid Email Address.<br>'Username and Password will be sent to this Email Address                                                                                                    |                                                         |
| Street Address 2:<br>City:*<br>District:*<br>Pin Code:*<br>State:*<br>Security Ouestion *<br>Security Answer:*<br>I Accept:*                                                                                                    |                                                                                                  | terms and conditions towards payment over internet and I accept the<br>ayment. Click Here<br>ment towards the issue of Username and password by using credit<br>in tasteway by clicking the link in the next page<br>ide fee of Rs 5000 + Bank transaction charges+ taxes) |                                                         |

- a) Enter your NEEM Agent
- b) Enter the Contact Person's First Name, Last Name& Designation.
- c) Enter a Valid 10 Digit Mobile Number for Contact by AICTE when required.

d) Enter valid Email Address in Contact Email Address Field. Your User Name & Password will be sent to this Email Address.

e) Your "Confirm Email Address" and "Email Address" should be same or else an error will be displayed.

f) Enter the Street Address1, Street Address2, City, District, State and Pin Code.

g) Select a Security Question & provide Security Answer. Do remember your Security Question and Security Answer. You have to provide them in case of Password Reset or Change.

h) Before Submitting the Application, kindly verify whether you have provided all necessary details correctly and check the 'I Accept' checkbox to accept the latest terms and conditions for ePayments.

I) Once you submit the form, you will be directed to the following page to make the Payment for Creation of User Id through Online Payment Gateway.

j) Note down your Request Number and click "Click here to make Payment" link. This will open ICICI page as shown below.

k) A confirmation of your having read the terms and conditions towards the payment over internet would be required for you to proceed further. You may confirm the same by clicking the check box, provided "I hereby confirm having read the terms and conditions towards the

payment over internet and I accept the same." To view the terms and conditions in details, please click on the link on Terms and conditions available on same page.

| 🖉 PAYSEAL - ICICI Bank Payment Gateway - Microsoft Internet Explorer                                                                                                    |          |
|----------------------------------------------------------------------------------------------------|----------|
| Elle Edit View Favorites Iools Help                                                                                                    | 2        |
| 🔇 Back 🔻 🕘 👻 😰 🐔 🔎 Search 👷 Favorites 🛛 😥 🎭 🚍                                                                                                    |          |
| Address 🕘 https://payseal.icicibank.com/mpi/Ssl.jsp?txnId=836EC0F569A6FFAE7ED24D9AA09F302626BD80EF3C2DDB9F                                                                                                    | 🔁 Go     |
| Jicici Bank                                                                                                    | <u>~</u> |
| Welcome to PAYSEAL<br>ICICI Bank Secure Payment Gateway<br>Dear Customer,                                                                                                    |          |
| PaySeal will secure your payment to AICTE India                                                                                                    |          |
| Card Type *     Card Number *        (Please enter your card number without any spaces)   Expiry date *   MM *   YYY *   (Please enter your card number without any spaces)   Expiry date *   MM *   YYY *   (Please enter your card)   CVV2/CVC2 is the three digit security code printed on the back of card)   Name on Card   (Please enter your name specified on the card)   Purchase Amount   INR<5127 |          |
| After pressing Pay, to ensure a successful transaction, DO NOT close your browser.                                                                                                    |          |
| A service brought to you by ICICI Bank.<br>Note: This page will expire in 5 Minutes and if you fail complete the transaction in 5 Minutes you will be redirected to the order page of AICTE India<br>If you wish to discontinue with the order request you to click on Cancel button, you will be redirected to the order page of AICTE India.                                                               |          |
|                                                                                                    |          |
|                                                                                                    |          |

L) You will then be redirected to ICICI Bank Payment gateway. Please input the Credit/Debit Card\* details. The amount payable shall include AICTE fee along with convenience fees & taxes.

M)After entering the details, click on "Pay". You would then be prompted to enter 3D verification details of your card for necessary validation of the card.

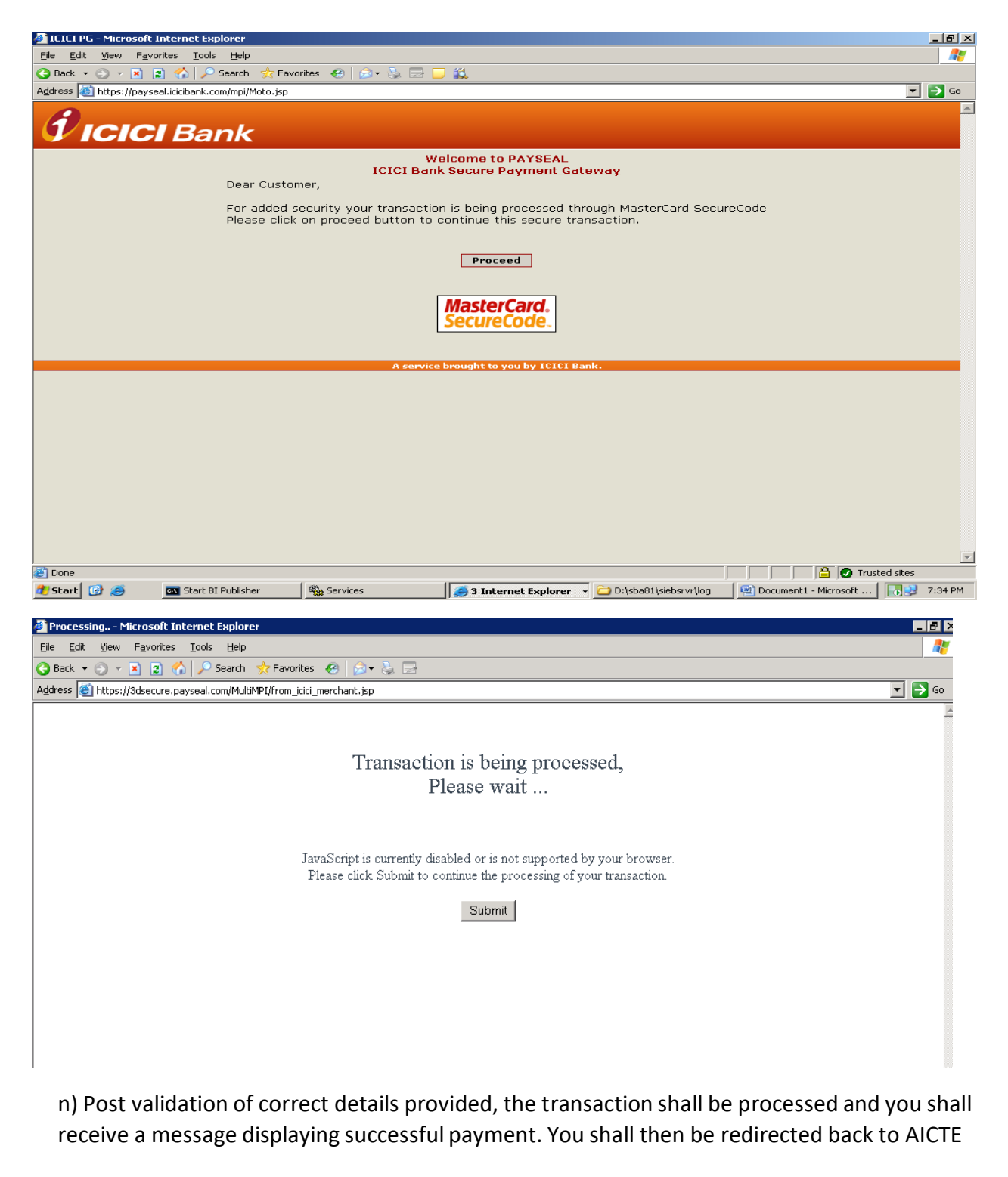

server, where the following message shall be displayed informing you of the payment transaction Id & informing that the User ID & Password will be sent to the Email Address you provided in the Login form.

# SFA - Response from ePG Web Server - Microsoft Internet Explorer Elle Edit Yiew Favorites Iook Help Address Address Thitp://203.199.118.150/TestPages/SFAResponse.asp Print Transaction Id : 201011307434712 Response Message : Your Transaction is Successful, Please Refer this Transaction Id for further communication. Your AICTE Application UserName & Password will be sent to your Email Address in a shortwhile. Thank you, Please close this window and also close AICTE UserName Request form window.

 o) In case of unsuccessful payment because of invalid card details provided or declining of the transaction by the card issuing bank, or unavailable credit limit on the card you may reattempt the same with corrective action at your end using same card or any other card.
 Important Note:

\* Credit Cards issued by Master or Visa and VISA Debit cards of select banks namely, ICICI Bank, Allahabad Bank, Andhra Bank, Axis Bank Limited, Bank of Baroda, Bank of India, Bank of Maharashtra, Barclays Bank plc, Canara Bank, Central Bank of India, Centurion Bank of Punjab limited, City Union Bank Itd, Corporation Bank, Dena Bank, Deutsche Bank AG, Development Credit Bank Itd., GE Money, HDFC Bank Limited, IDBI Bank Ltd., Indian Overseas Bank, IndusInd

Bank Limited, ING Vysya Bank Limited, Karnataka Bank Limited, Kotak Mahindra Bank Itd, Oriental Bank of Commerce, Standard Chartered Bank, State Bank of India, Syndicate Bank, Tamilnad Mercantile Bank limited, The Bank of Rajasthan limited, The Catholic Syrian Bank Limited, The Cosmos Co-op Bank Limited, The Dhanalakshmi Bank limited, The Federal Bank Itd, The Hongkong and Shanghai Banking Corporation Limited, The Karur Vysya Bank Itd, The Lakshmi Vilas Bank

ltd, The Saraswat Co-operative Bank ltd, UCO Bank, Union Bank of India, Vijaya Bank

#### Login to AICTE web portal with the User ID and Password provided on e-Mail

- Click on Button AICTE Web-Portal on AICTE Website aicte-india.org
- Enter User Id and Password as Received in mail for logging in AICTE Webportal

| ← → C ① ① Not sec          | cure   portal.aicte-in                                    | dia.org/partnerportal_enu/start.swe?SWECmd=GotoView&SWEView=Home+Page+View+CX&SWERF=1&SWEHo=portal.aicte | -india.org&SWEBU=1     | ☆ 🖸 ፤                        |
|----------------------------|-----------------------------------------------------------|----------------------------------------------------------------------------------------------------|------------------------|------------------------------|
| 🗮 Home 👘 All India         | ia Council for Technical Ec<br>रेल भारतीय तकनीकी शिक्षा प | ucation ② ##                                                                                             |                        | • •                          |
| Siebel eChannel Home:      | <                                                         | RICELE<br>EACLUTATING TECHNICAL EDUCATION TO PROMOTE DEVELOPMENT                                         | >                      |                              |
|                            | Sign Ir<br>User Nam<br>Password<br>Sign                   | e How Can We Help?                                                                                       |                        |                              |
|                            |                                                           | ⊞ List 🛛 😂 Card                                                                                          |                        |                              |
| Change Passw<br>• Click or | vord<br>In the three                                      | e bar line and then on Change Password as shown below                                                    |                        |                              |
| E Home                     | All India Cou                                             |                                                                                                    | te-india.org&SWEBU = i | ा छ <b>।</b><br>∎ <b>0</b> 4 |
| - Home                     | ् 🕘 ्र अखिल मार                                           | तीय तकनीको शिक्षा परिषद 🔍 🚥                                                                              |                        |                              |
| Change                     | Password                                                  | 🔛 Comp                                                                                                   | act 🎟 List             |                              |
|                            | gent Application                                          | Display Name                                                                                             |                        |                              |
|                            | rainee Information                                        | NEEM Trainee Information Screen                                                                          |                        |                              |
|                            |                                                           | NEEM Agent Application                                                                                   |                        |                              |
|                            |                                                           | · · · · · · · · · · · · · · · · · · ·                                                                    |                        |                              |
|                            |                                                           |                                                                                                    |                        |                              |

| interigate to cha                  | inge i ussivoru us snown bei                                      | 0 **                                                 |        |
|------------------------------------|-------------------------------------------------------------------|------------------------------------------------------|--------|
| 🚍 Change Password 🛛 🏭 All India C  | iouncil for Technical Education 🕥 🏢<br>भारतीय तकनीकी शिक्षा परिषद |                                                      | • 94 💄 |
| My Profile Vy Profile Attributes:  |                                                                   |                                                      |        |
| My Profile                         | User Profile                                                      | 1 of 1* 🔅                                            |        |
| Change Password                    | 4                                                                 |                                                      |        |
|                                    | User ID: AICNEEM078                                               | Job Title:                                           |        |
|                                    | First Name: Mayuri                                                | Home Phone #.                                        |        |
|                                    | Last Name: D                                                      | Work Phone #:                                        |        |
|                                    | Gender:                                                           | Email: mayuri.dhingra@lntinfotech.con                |        |
|                                    |                                                                   |                                                      |        |
|                                    |                                                                   |                                                      |        |
|                                    |                                                                   |                                                      |        |
|                                    |                                                                   |                                                      |        |
|                                    |                                                                   |                                                      |        |
|                                    |                                                                   |                                                      |        |
|                                    |                                                                   |                                                      |        |
|                                    |                                                                   |                                                      |        |
| 🚍 Change Password 👘 All India C    | ouncil for Technical Education 🕥 🏢<br>भारतीय तकनीकी शिक्षा परिषद  |                                                      | • 94 🚨 |
| Change Password 🔻 Password:        |                                                                   |                                                      |        |
|                                    |                                                                   |                                                      |        |
| To change your password, enter you | ur current password first, and then enter the                     | new password.                                        |        |
|                                    |                                                                   |                                                      |        |
| Current Password:                  |                                                                   |                                                      |        |
| New Password:                      |                                                                   |                                                      |        |
| Verity New Password.               | Save Canc                                                         | el                                                   |        |
|                                    |                                                                   |                                                      |        |
|                                    |                                                                   |                                                      |        |
|                                    |                                                                   |                                                      |        |
| • Enter your Old F                 | Password. New Password &                                          | verify New Password. Click "Save" But                | ton    |
| • Enter your Old F                 | Password, New Password &                                          | verify New Password. Click " <mark>Save</mark> " But | ton    |
| • Enter your Old F                 | Password, New Password &                                          | verify New Password. Click "Save" But                | ton    |
| • Enter your Old F                 | Password, New Password &                                          | verify New Password. Click " <mark>Save</mark> " But | ton    |
| • Enter your Old F                 | Password, New Password &                                          | verify New Password. Click " <mark>Save</mark> " But | ton    |
| • Enter your Old F                 | Password, New Password &                                          | verify New Password. Click "Save" But                | ton    |
| • Enter your Old F                 | Password, New Password &                                          | verify New Password. Click "Save" But                | ton    |
| • Enter your Old F                 | Password, New Password &                                          | verify New Password. Click "Save" But                | ton    |
| • Enter your Old F                 | Password, New Password &                                          | verify New Password. Click "Save" But                | ton    |
| • Enter your Old F                 | Password, New Password &                                          | verify New Password. Click "Save" But                | ton    |
| • Enter your Old F                 | Password, New Password &                                          | verify New Password. Click "Save" But                | ton    |
| • Enter your Old F                 | Password, New Password &                                          | verify New Password. Click "Save" But                | ton    |
| • Enter your Old F                 | Password, New Password &                                          | verify New Password. Click "Save" But                | ton    |
| • Enter your Old F                 | Password, New Password &                                          | verify New Password. Click "Save" But                | ton    |
| • Enter your Old F                 | Password, New Password &                                          | verify New Password. Click "Save" But                | ton    |
| • Enter your Old P                 | Password, New Password &                                          | verify New Password. Click "Save" But                | ton    |
| • Enter your Old P                 | Password, New Password &                                          | verify New Password. Click "Save" But                | ton    |
| • Enter your Old P                 | Password, New Password &                                          | verify New Password. Click "Save" But                | ton    |
| • Enter your Old P                 | Password, New Password &                                          | verify New Password. Click "Save" But                | ton    |
| • Enter your Old P                 | Password, New Password &                                          | verify New Password. Click "Save" But                | ton    |
| • Enter your Old P                 | Password, New Password &                                          | verify New Password. Click "Save" But                | ton    |
| • Enter your Old P                 | Password, New Password &                                          | verify New Password. Click "Save" But                | ton    |
| • Enter your Old P                 | Password, New Password &                                          | verify New Password. Click "Save" But                | ton    |
| • Enter your Old P                 | Password, New Password &                                          | verify New Password. Click "Save" But                | ton    |
| • Enter your Old P                 | Password, New Password &                                          | verify New Password. Click "Save" But                | ton    |

#### **NEEM Agent Application**

• Click on NEEM Agent Application

| E Home All India Con<br>अखिल भा | ncil for Technical Education 🕥 🏭<br>तीय तकनीकी सिक्षा परिषद |                    | • 94 • |
|---------------------------------|-------------------------------------------------------------|--------------------|--------|
| Sieber echanner nome.           |                                                             | 🗰 Compact 🛛 🎟 List |        |
|                                 | Display Name                                                |                    |        |
|                                 | NEEM Trainee Information Screen                             |                    |        |
|                                 |                                                             |                    |        |

• Following Screen Will Open

| NEEM Agent Applicati   | iON All India Council for Technical Educa<br>अखिल भारतीय तकनीकी शिक्षा परिष | ation 🕥 👖  |                                    |   |   |            | • <b>9</b> . | 4 |
|------------------------|-----------------------------------------------------------------------------|------------|------------------------------------|---|---|------------|--------------|---|
| EM Agent Application   | Eligiblity of NEEM Agent:                                                   |            |                                    |   |   |            |              |   |
| IEEM Details           |                                                                             |            |                                    |   | • | No Records | ) - O        |   |
| 🕨 💪 🔍 Submit           |                                                                             |            |                                    |   |   |            |              |   |
| NEEM Information       |                                                                             |            | Status and Substatus               | ; |   |            |              |   |
| NEEM ID:               | Nature of Activities/Business:                                              |            | Status:                            |   |   |            |              |   |
| Name:*                 | Company Website:*                                                           |            | Substatus:                         |   |   |            |              |   |
| Address:               | Telephone #:*                                                               |            |                                    |   |   |            |              |   |
|                        | Fax #:                                                                      |            |                                    |   |   |            |              |   |
|                        | NEEM Type:*                                                                 |            |                                    |   |   |            |              |   |
| State *                | Trades and Industries:                                                      | <b>Q</b> * |                                    |   |   |            |              |   |
| District:*             | Branch Offices in:                                                          | ব          |                                    |   |   |            |              |   |
| Contact Person Details | S                                                                           |            |                                    |   |   |            |              |   |
| Title:★                | Mobile #:*                                                                  |            | Experience with NEEM(No of Years): |   |   |            |              |   |
| Sumame:*               | Email ID:*                                                                  |            | Designation:                       |   |   |            |              |   |
| First Name:*           | Landline #:*                                                                |            |                                    |   |   |            |              |   |
| Registration Details   |                                                                             |            |                                    |   |   |            |              |   |
| Registered as:*        | Registered with:*                                                           |            | Registration Date:*                |   |   |            |              |   |
| Registration No:*      | Established in (Year):                                                      |            |                                    |   |   |            |              |   |

- 1. Click on "New" button (Plus icon), a unique NEEM Id gets created.
- 2. Status of the Application will be set to "New".

| NEEM Agent Application     | All India Council for Technical Educ<br>अखिल भारतीय तकनीकी शिक्षा परिग | ation 🕥 🏭 |                     |     |            | • <b>9</b> 4 |
|----------------------------|------------------------------------------------------------------------|-----------|---------------------|-----|------------|--------------|
| NEEM Agent Application 🛛 🔻 | Eligiblity of NEEM Agent:                                              |           |                     |     |            |              |
| NEEM Details               |                                                                        |           |                     |     | 4 1 of 1 ▶ | ۰            |
| + 🕹 ९ Submit               |                                                                        |           |                     |     |            |              |
| NEEM Information           |                                                                        |           | Status and Substatu | IS  |            |              |
| NEEM ID: 1-3533877651      | Nature of Activities/Business:                                         |           | Status              | New |            |              |
| Name: <b>*</b>             | Company Website:                                                       |           | Substatus:          |     |            |              |
| Address:                   | Telephone #:*                                                          |           |                     |     |            |              |
|                            | Fax #:                                                                 |           |                     |     |            |              |
|                            | NEEM Type:*                                                            | ~         |                     |     |            |              |
| State:*                    | Trades and Industries:                                                 | ব্দ       |                     |     |            |              |

- 3. Enter the NEEM Information like Name, Address, State, District, Nature of Activities/Business, Company Website, Telephone Number, Fax no.
- 4. Select NEEM Type from the drop down List. List contains the below values:
- Society
- Trust
- Section 25 Company
- Central Govt. Body
- State Government Body
- Others
- 5. Select Trades & Industries by clicking on the icon in the left side of the field. A Trades & Industries window will appear. Select any number of values from the drop down of Trades & Industries.
- 6. Select Branch Offices in by clicking on the icon in the left side of the field. Branch window will appear. Select branches for NEEM from the list.
- 7. Email ID, Landline Number, Experience with NEEM (No of Years) and Designation.
- 8. Enter the Registration details like Registered as, Registration No., Registered with, Established in (Year) & Registration Date.
- 9. Select the 'Registered as' from the drop down List. List contains the below values:
  - Image: NGO
  - ? Trust
  - Society
  - Private
  - Section 25 Company
  - Limited Company
  - Public Limited Company
  - Other
- 10. Click on Save button to save the record.

Name, State, District, Company Website, Telephone#, NEEM Type, Trades & Industries, Title, Surname, First Name, Mobile#, Email ID, Landline#, Registered as, Registration No., Registered with, Registration Date are required field.

#### Eligibility of NEEM Agent Tab

| ← → C ① ③                         | portal.aicte-india.o    | rg/partnerportal_enu/start.swe?S                                      | VECmd=GotoViev         | v&SWEView=AICTE2+User+Profile+V           | /iew&SWERF=1&SWEHo=porta       | l.aicte-india.org&SWEBU=1 | የ 🕁 🚺      | :  |
|-----------------------------------|-------------------------|-----------------------------------------------------------------------|------------------------|-------------------------------------------|--------------------------------|---------------------------|------------|----|
| E NEEM Agent                      | Application             | All India Council for Technical Educ<br>अखिल भारतीय तकनीकी शिक्षा परि | ation 🕥 🛄<br>स्द       |                                           |                                |                           | • 94       | •  |
| NEEM Agent Appli                  | cation 🔻 Eligib         | blity of NEEM Agent:                                                  |                        |                                           |                                |                           |            |    |
| State:*                           | ~                       |                                                                       |                        |                                           |                                |                           |            | -  |
| District:*                        | ✓                       | Branch Offices in:                                                    | ব                      |                                           |                                |                           |            |    |
| Contact Perso                     | on Details              |                                                                       |                        |                                           |                                |                           |            |    |
| Title:*                           | ✓                       | Mobile #:*                                                            |                        | Experience with NEEM(No of Years):        |                                |                           |            |    |
| Surname:*                         |                         | Email ID:*                                                            |                        | Designation:                              |                                |                           |            |    |
| First Name:*                      |                         | Landline #:*                                                          |                        |                                           |                                |                           |            |    |
| Registration D                    | etails                  |                                                                       |                        |                                           |                                |                           |            | _  |
| Registered as:*                   | ✓                       | Registered with:                                                      |                        | Registration Date:*                       | 2                              |                           |            |    |
| Registration No:*                 |                         | Established in (Year):                                                | ~                      |                                           |                                |                           |            |    |
| Eligiblity of NEEM                | Agent 🔻                 |                                                                       |                        |                                           |                                |                           |            |    |
| NEEM Agent Eli                    | gibility                |                                                                       |                        |                                           |                                |                           | ) <b>(</b> |    |
| ర                                 |                         |                                                                       |                        |                                           |                                |                           |            | 71 |
|                                   |                         |                                                                       |                        |                                           |                                |                           |            |    |
| <ol> <li>Is a Society.</li> </ol> | /Trust/Company reg      | jistered under section 25 of Compa                                    | inies Act,1956/Boo     | dies of Central Government/Bodies of      | State Government?:             |                           |            |    |
| 2. Is in the bus                  | iness of training for a | at least five years?:                                                 |                        |                                           |                                |                           |            |    |
| 3. Is capable t                   | o place at least 10,00  | 00 students per year in registered                                    | companies/industr      | ries for the purpose of providing trainin | g under the objectives of NEEM | P: Nc                     |            |    |
| 4. Is Affidavit a                 | ttached?:               |                                                                       |                        |                                           |                                | Nc 🕶                      |            |    |
| 5. Is facing any                  | y enquiry including a   | vigilance enquiry / criminal inves                                    | igation / prosecut     | ion by police or CBI?:                    |                                | Nc 🕶                      |            |    |
| 6. Is the turne                   | over Rs 50 Crore for t  | the past 3 years?:                                                    |                        | NEEM Agent                                | Eligibility Form Applet        | Nc 🕶                      |            |    |
| I hereby decla                    | re that the informatio  | on submitted in the application and                                   | l affidavit is correct |                                           |                                |                           |            | -  |

- 1. Answer the questionnaire by selecting Yes or No values from the drop down list.
- 2. Select the checkbox if all the above information is correct & affidavit is correct.
- 3. Click on Save button to save the record.

#### Attachment

Navigate to Attachment tab as shown below

| Contact Pe        | erson Details              |                                           |                         |                                             |                                |      |          |   |
|-------------------|----------------------------|-------------------------------------------|-------------------------|---------------------------------------------|--------------------------------|------|----------|---|
| Tit               | .e:*                       | Mobile #:*                                |                         | Experience with NEEM(No of Years):          |                                |      |          |   |
| Surnam            | ie:*                       | Email ID:*                                |                         | Designation:                                |                                |      |          |   |
| First Nam         | e:*                        | Landline #:*                              |                         |                                             |                                |      |          |   |
| Registratio       | n Details                  |                                           |                         |                                             |                                |      |          |   |
| Registered a      | 15: <b>*</b>               | Registered with:*                         |                         | Registration Date:*                         | 2                              |      |          |   |
| Registration N    | 0:*                        | Established in (Year):                    | ~                       | ]                                           |                                |      |          |   |
| Eligiblity of NEE | EM Agent 🔍                 |                                           |                         |                                             |                                |      |          |   |
| Eligiblity of NE  | EM Agent                   |                                           |                         |                                             |                                |      | 🖣 10f1 🕨 | ۰ |
| Attachment        |                            |                                           |                         |                                             |                                |      |          |   |
| No. of Employe    | es Third Level View B      | istered under section 25 of Comp<br>ar II | anies Act.1956/Bo       | dies of Central Government/Bodies of S      | tate Government?:              |      |          |   |
| NEEM Paymen       | hing for a                 | at least five years?:                     |                         |                                             |                                | Nc 🗸 |          |   |
| NEEWIT Uymen      | ast 10.00                  | 00 students per year in registered        | companies/indust        | tries for the purpose of providing training | under the objectives of NEEM?: |      |          |   |
| 4. Is Affida      | wit attached?:             |                                           |                         |                                             |                                | Nc 🕶 |          |   |
| 5. Is facin       | g any enquiry including a  | vigilance enquiry / criminal inve         | stigation / prosecu     | tion by police or CBI?:                     |                                | Nc 💙 |          |   |
| 6. Is the         | turnover Rs 50 Crore for t | the past 3 years?:                        |                         |                                             |                                | Nc 🕶 |          |   |
| L boroby d        | coloro that the informatic | on submitted in the application or        | d officia vit is corres |                                             |                                |      |          |   |

| E NEEM Agent        | Application         | All India Council for Technical Ed<br>अखिल भारतीय तकनीकी शिक्षा प | ucation 🕥 🛄<br>रिषद |                                    |            |        | • <b>9</b> 4   | • |
|---------------------|---------------------|-------------------------------------------------------------------|---------------------|------------------------------------|------------|--------|----------------|---|
| NEEM Agent Appli    | ication 🔻 Attac     | hment:                                                            |                     |                                    |            |        |                |   |
| Address:            |                     | Telephone #:*                                                     | 12345678            |                                    |            |        |                | 1 |
|                     |                     | Fax #:                                                            |                     |                                    |            |        |                |   |
|                     |                     | NEEM Type:*                                                       | Trust 🗸             |                                    |            |        |                |   |
| State:*             | Jammu and Ka 💙      | Trades and Industries:                                            | Q                   |                                    |            |        |                |   |
| District:*          | RAMBAN 🗸            | Branch Offices in:                                                | <b>Q</b>            |                                    |            |        |                |   |
| Contact Perso       | on Details          |                                                                   |                     |                                    |            |        |                |   |
| Title:★             | Mrs. 🗸              | Mobile #:*                                                        | 1234567890          | Experience with NEEM(No of Years): |            |        |                |   |
| Surname:*           | test                | Email ID:*                                                        | test@test.com       | Designation:                       |            |        |                |   |
| First Name:*        | test                | Landline #:*                                                      | 123456789           |                                    |            |        |                |   |
| Registration D      | Details             |                                                                   |                     |                                    |            |        |                |   |
| Registered as:*     | Society 🗸           | Registered with:*                                                 | test                | Registration Date *                | 08/10/1998 |        |                |   |
| Registration No:*   | test                | Established in (Year):                                            | <b>~</b>            |                                    |            |        |                |   |
| Attachment 🔻        |                     |                                                                   |                     |                                    |            |        |                |   |
| NEEM Agent At       | ttachments          |                                                                   |                     |                                    |            |        | No Records 🖉 🔅 |   |
|                     | ~                   |                                                                   | ۵ ۵                 |                                    |            |        |                |   |
| Document Type Attac | chment Nan Size (In | Bytes) Type Mod                                                   | ified Update Fil    | e                                  | Cor        | nments |                |   |
|                     |                     |                                                                   | (Sortable)          |                                    |            |        |                | _ |

- 1. Click on new button to attach scan copy Affidavit.
- 2. Click on the icon in the Attachment Name field & attach the file.
- 3. Click on save button to save the record & delete button to delete the record.

#### No. of Employees

| Registered as:★     Society     ▼       Registration No:★     test     Esta          | Registered with★ test | Registration Date * 08/10/1998 |             |   |
|--------------------------------------------------------------------------------------|-----------------------|--------------------------------|-------------|---|
| No. of Employees 🔻                                                                   |                       |                                |             |   |
| Employee Count                                                                       |                       |                                | < 1 of 1* 🕨 | ٠ |
| ¢                                                                                    |                       |                                |             |   |
| No. of Employees:<br>1. Officers -                                                   |                       |                                |             |   |
| Senior Level Count Middle Level Count                                                |                       |                                |             |   |
| Junior Level Count:           2. Other Staff -           Supporting Technical Staff. |                       |                                |             |   |

- 1. Enter the employees count detail for officers as Senior Level Count, Middle Level Count & Junior Level Count.
- 2. Enter the Supporting Technical Staff count.
- 3. Click on Save button to save the record

#### Submission of Application

#### Click on Submit Button after entering all the data

|                   | portal.aicte-india.o | rg/partnerportal_enu/start.swe?                                   | SWECmd=GotoViev     | w&SWEView=AICTE2+User+Profile+V    | iew&SWERF=1&S\ | /EHo=portal.aicte-indi | a.org&SWEBU=1 | - ¶☆ |              |
|-------------------|----------------------|-------------------------------------------------------------------|---------------------|------------------------------------|----------------|------------------------|---------------|------|--------------|
| E NEEM Agent      | Application          | All India Council for Technical Ed<br>अखिल भारतीय तकनीकी शिक्षा प | ucation 🕥 🏢<br>रिषद |                                    |                |                        |               | •    | <b>D</b> 4 🗕 |
| NEEM Agent Applie | cation 🔻 No. c       | of Employees:                                                     |                     |                                    |                |                        |               |      |              |
| NEEM Details      |                      |                                                                   |                     |                                    |                |                        | 🔹 1 of 1*     | •    | <b>o</b> (   |
| + 🕹 🤇             | Submit               |                                                                   |                     |                                    |                |                        |               |      |              |
| NEEM Informa      | ation                |                                                                   |                     | Status and Substatu                | S              |                        |               |      |              |
| NEEM ID:          | 1-3533877651         | Nature of Activities/Business:                                    |                     | Status:                            | New            |                        |               |      |              |
| Name:*            | TEST                 | Company Website:*                                                 | www.test.com        | Substatus:                         |                |                        |               |      |              |
| Address:          |                      | NEEM Details Form Apple                                           | 12345678            |                                    |                |                        |               |      |              |
|                   |                      | Fax #:                                                            |                     |                                    |                |                        |               |      |              |
|                   |                      | NEEM Type:*                                                       | Trust 🗸             |                                    |                |                        |               |      |              |
| State:*           | Jammu and Ka 🗸       | Trades and Industries:                                            | ম                   |                                    |                |                        |               |      |              |
| District:*        | RAMBAN 🗸             | Branch Offices in:                                                | ম                   |                                    |                |                        |               |      |              |
| Contact Perso     | on Details           |                                                                   |                     |                                    |                |                        |               |      |              |
| Title:★           | Mrs. 🗸               | Mobile #:*                                                        | 1234567890          | Experience with NEEM(No of Years): |                | ]                      |               |      |              |
| Surname:*         | test                 | Email ID:*                                                        | test@test.com       | Designation:                       |                | ]                      |               |      |              |
| First Name:*      | test                 | Landline #:*                                                      | 123456789           |                                    |                |                        |               |      |              |
| Registration D    | )etails              |                                                                   |                     |                                    |                |                        |               |      |              |
| Registered as:*   | Society 🗸            | Registered with:*                                                 | test                | Registration Date:*                | 08/10/1998     | ]                      |               |      |              |
| Registration No:* | test                 | Established in (Year):                                            | <b>~</b>            |                                    |                |                        |               |      |              |
| No. of Employees  | •                    |                                                                   |                     |                                    |                |                        |               |      |              |
|                   |                      |                                                                   |                     |                                    |                |                        |               |      |              |

Once you have submitted the application you can precede with NEEM Agent Processing Fee payment

| NEEM Agent Application If before comedification and the state the state of the state of t                                                | C 🕜 💿 portal.aicte-india.org/partnerportal_enu/start.swe?SW                                                    | /ECmd=GotoView&SWEView=AICTE3+NEEM+Payment+View&SWERF=1&SWEHo=portal.aicte-india.org&SWEBU=1 | ☆ 🖸     |
|----------------------------------------------------------------------------------------------------|----------------------------------------------------------------------------------------------------|----------------------------------------------------------------------------------------------|---------|
| EEM Agent Application ♥ NEEM Payment<br>First Name € test Landline # € 123450789<br>Registration Date € 08/10/1998 []<br>Registration No € test Society ♥ Registered with € test Registration Date € 08/10/1998 []<br>Registration No € test Established in Year) ♥<br>EEM Payment ♥<br>EEM Payment ♥<br>EEM Payment Payment Options No Records ♥<br>Before making the Payment, Please Refer Payment Guidelines Document on the Help page of AICTE website<br>Mode of Payment<br>tep 2 : Corporate Internet Banking (CIB)-ICICI No Records ♥<br>Corporate Internet Banking (CIB)-ICICI No Records ♥<br>For Latest terms & condutions of Corporate Internet Banking (CIB)-ICICI Account Holders with Corporate ID<br>Amount<br>Transacton Id<br>Records ID Records ID R | 🗧 NEEM Agent Application 🏾 🎁 প্রাণ্ডা All India Council for Technical Educal এস্টিল भारतीय तकनीकी शिक्षा परिषद | tion 🕥 🏢                                                                                     | • 🗩 0 🔺 |
| First Name vest Landline # + 123465789   Registration Details   Registration Details   Registration Not vest   Established in (Year)   Registration Date • 08/10/1998 11 Registration Not vest Established in (Year) Registration Date • 08/10/1998 11 Registration Not vest Established in (Year) Registration Date • 08/10/1998 11 Registration Not vest Registration Not vest Established in (Year) Registration Date • 08/10/1998 11 Registration Not vest Established in (Year) Registration Date • 08/10/1998 11 Registration Not vest Registration Not vest Registration Not Records Registration Not Records Registration Id Receipt Flag: Receipt Flag: <                                                                                                    | EEM Agent Application 🔻 NEEM Payment                                                                           |                                                                                              |         |
| Registration Details   Registration Details   Registration Date • 08/10/1998 (1)   Registration No • test   EtM Payment •   tep 1: NEEM Fee Payment Options   No Records   tep 1: NEEM Fee Payment. Please Refer Payment Guidelines Document on the Help page of AICTE website.   Mode of Payment   tep 2: Corporate Internet Banking (CIB)-ICICI   No Records   Corporate Internet Banking (CIB)-Payment is only applicable to ICICI Account Holders with Corporate ID   Anount   Transaction Id   Receipt Flag   For latest terms & conditions of corporate Internet Banking (CIB). Click Here   I hereby confirm that I have read the terms and conditions towards payment over internet and I accept the same.   Click Here to Alde PaymentDicitications towards payment over internet and I accept the same.   Click Here to Alde Payment Details                                                                                                    | First Name:* test Landline #:* 12                                                                              | 23456789                                                                                     |         |
| Registered as* Society   Registered as* Society   Registration No* Established in Year!   EEM Payment Image: Society   EEM Payment Image: Society   EEM Payment Image: Society   EEM Payment Image: Society   Eefore making the Payment, Please Refer Payment Guidelines Document on the Help page of AICTE website.   Mode of Payment Image: Society   Image: Society Image: Society   Image: Society Image: Society <td>Registration Details</td> <td></td> <td></td>                                                                                                    | Registration Details                                                                                           |                                                                                              |         |
| Registration No & test Established in (Year)   EEM Payment    EEM Payment  No Records   Along of Payment   Before making the Payment. Please Refer Payment Guidelines Document on the Help page of AICTE website.   Mode of Payment   Ketp 2: Corporate Internet Banking (CIB)-ICICI   No Records   Corporate Internet Banking (CIB) Payment Is only applicable to ICICI Account Holders with Corporate ID.   Amount   Transaction Id   Receipt Flag:   For latest terms & conditions towards payment over internet and I accept the same Click Here to Make Payment(ICI Bank Only)   tep 3: Payment Details   No Records   Image: No Records                                                                                                    | Registered as:* Society  Registered with:* te                                                                  | est Registration Date: (08/10/1998                                                           |         |
| EEM Payment     Step 1: NEEM Fee Payment Options     No Records     Before making the Payment, Please Refer Payment Guidelines Document on the Help page of AICTE website.   Mode of Payment     Mode of Payment     No Records     Mode of Payment     No Records     Mode of Payment     No Records     No Records     Mode of Payment     No Records     No Records                                                                                                    | Registration No:* test Established in (Year):                                                                  |                                                                                              |         |
| Step 1: NEEM Fee Payment Options No Records     Before making the Payment, Please Refer Payment Guidelines Document on the Help page of AICTE website.   Mode of Payment     Step 2: Corporate Internet Banking (CIB)-ICICI   No Records     Corporate Internet Banking (CIB) Payment is only applicable to ICICI Account Holders with Corporate ID.   Amount   Transaction Id   Receipt Flag:   For latest terms & conditions of Corporate Internet Banking (CIB). Click Here   Ihereby confirm that I have read the terms and conditions towards payment over internet and I accept the same:   Click Here to Make PaymentICICI Bank Only     No Records                                                                                                    | EEM Payment 🔻                                                                                                  |                                                                                              |         |
| Before making the Payment. Please Refer Payment Guidelines Document on the Help page of AICTE website.<br>Mode of Payment tep 2 : Corporate Internet Banking (CIB)-ICICI No Records Corporate Internet Banking (CIB) Payment is only applicable to ICICI Account Holders with Corporate ID. Amount Transaction Id Receipt Flag For latest terms & conditions of Corporate Internet Banking (CIB). Click Here I hereby confirm that I have read the terms and conditions towards payment over internet and I accept the same: Click Here to Make Payment(ICICI Bank Only) tep 3 : Payment Details No Records                                                                                                    | tep 1 : NEEM Fee Payment Options                                                                               | No Records                                                                                   | ٠       |
| Before making the Payment, Please Refer Payment Guidelines Document on the Help page of AICTE website.   Mode of Payment     tep 2: Corporate Internet Banking (CIB)-ICICI     No Records     Corporate Internet Banking (CIB) Payment is only applicable to ICICI Account Holders with Corporate ID.     Amount   Transaction Id   Receipt Flag   For latest terms & conditions of Corporate Internet Banking (CIB). Click Here I hereby confirm that I have read the terms and conditions towards payment over internet and I accept the same:   Click Here to Make PaymentICICI Bank Only     tep 3: Payment Details     No Records                                                                                                    | +                                                                                                    |                                                                                              |         |
| Mode of Payment tep 2: Corporate Internet Banking (CIB)-ICICI No Records Corporate Internet Banking (CIB) Payment is only applicable to ICICI Account Holders with Corporate ID. Amount Transaction Id Receipt Flag For latest terms & conditions of Corporate Internet Banking (CIB). Click Here I hereby confirm that I have read the terms and conditions towards payment over internet and I accept the same: Click Here to Make PaymentICICI Bank Only                                                                                                    | Refore making the Payment Please Refer Payment G                                                               | uidelines Document on the Help page of AICTE website                                         |         |
| Impose of regiment         tep 2 : Corporate Internet Banking (CIB)-ICICI         Corporate Internet Banking (CIB) Payment is only applicable to ICICI Account Holders with Corporate ID.         Amount         Transaction Id         Receipt Flag         For latest terms & conditions of Corporate Internet Banking (CIB). Click Here         I hereby confirm that I have read the terms and conditions towards payment over internet and I accept the same.         Click Here to Make Payment(ICICI Bank Only)         tep 3 : Payment Details                                                                                                    | Mode of Payment                                                                                                | addelines becament on the help page of Aleric website.                                       |         |
| Step 2 : Corporate Internet Banking (CIB)-ICICI       No Records       Image: Corporate Internet Banking (CIB) Payment is only applicable to ICICI Account Holders with Corporate ID.       Image: Corporate Internet Banking (CIB) Payment is only applicable to ICICI Account Holders with Corporate ID.       Image: Corporate Internet Banking (CIB) Payment is only applicable to ICICI Account Holders with Corporate ID.       Image: Corporate Internet Banking (CIB) Payment is only applicable to ICICI Account Holders with Corporate ID.       Image: Corporate Internet Banking (CIB) Payment is only applicable to ICICI Account Holders with Corporate ID.       Image: Corporate Internet Banking (CIB) Payment Banking (CIB) Payment over internet and I accept the same.       Image: Click Here to Make Payment(ICICI Bank Only)       Image: Click Here to Make Payment Details       No Records       Image: Click Here to Make Payment Details       Image: Click Here to Make Payment Details       Image: Click Here to Make Payment Details       Image: Click Here to Make Payment Details       Image: Click Here to Make Payment Details       Image: Click Here to Make Payment Details       Image: Click Here to Make Payment Details       Image: Click Here to Make Payment Details       Image: Click Here to Make Payment Details       Image: Click Here to Make Payment Details       Image: Click Here to Make Payment Details       Image: Click Here to Make Payment Details       Image: Click Here to Make Payment Details       Image: Click Here to Make Payment Details       Image: Click Here to Make Payment Payment Payment Payment Payment Payment Payment Payment Payment Payment Payment Payment Payment Payment Payment Payment Payment Payment Payment Payment Payment Payment Payment Payment Payment P                                                                                                    | Hode of Haymon.                                                                                                |                                                                                              |         |
| Corporate Internet Banking (CIB) Payment is only applicable to ICICI Account Holders with Corporate ID. Amount Transaction Id Receipt Flag For latest terms & conditions of Corporate Internet Banking (CIB). Click Here I hereby confirm that I have read the terms and conditions towards payment over internet and I accept the same. Click Here to Make Payment(ICICI Bank Only) tep 3: Payment Details No Records View Payment Status                                                                                                    | step 2 : Corporate Internet Banking (CIB)-ICICI                                                                | No Records                                                                                   | ٠       |
| Amount Transaction Id Receipt Flag For latest terms & conditions of Corporate Internet Banking (CIB), Click Here I hereby confirm that I have read the terms and conditions towards payment over internet and I accept the same: Click Here to Make Paymentt(ClCI Bank Only) tep 3 : Payment Details No Record View Payment Status                                                                                                    | Corporate Internet Banking (CIB) Payment is only app                                                           | licable to ICICI Account Holders with Corporate ID.                                          |         |
| Transaction Id:<br>Receipt Flag:<br>For latest terms & conditions of Corporate Internet Banking (CIB), Click Here<br>I hereby confirm that I have read the terms and conditions towards payment over internet and I accept the same.<br>Click Here to Make Payment(ICIC) Bank Only)<br>tep 3: Payment Details<br>No Record View Payment Status                                                                                                    | Amount                                                                                                    |                                                                                              |         |
| Receipt Flag:  For latest terms & conditions of Corporate Internet Banking (CIB). Click Here I hereby confirm that I have read the terms and conditions towards payment over internet and I accept the same. Click Here to Make Paymentt(CICI Bank Only) tep 3: Payment Details No Records                                                                                                    | Transaction Id:                                                                                                |                                                                                              |         |
| For latest terms & conditions of Corporate Internet Banking (CIB). Click Here I hereby confirm that I have read the terms and conditions towards payment over internet and I accept the same: Click Here to Make Payment(ICICI Bank Only) tep 3: Payment Details No Records                                                                                                    | Receipt Flag:                                                                                                  |                                                                                              |         |
| I hereby confirm that I have read the terms and conditions towards payment over internet and I accept the same: Click Here to Make Payment(ICICI Bank Only) tep 3 : Payment Details  No Records                                                                                                    | For latest terms & conditions of Corporate Internet Banking (CIB), Click I                                     | Here                                                                                         |         |
| Click Here to Make Payment(ICICI Bank Only) tep 3 : Payment Details                                                                                                    | I hereby confirm that I have read the terms and conditions to                                                  | owards payment over internet and I accept the same:                                          |         |
| tep 3 : Payment Details No Records 🔅                                                                                                    | Click Here to Make Payment(ICICI Bank Only)                                                                    |                                                                                              |         |
| (a) View Payment Status                                                                                                    | tep 3 : Payment Details                                                                                        | No Records                                                                                   | ٠       |
|                                                                                                    |                                                                                                    | iew Payment Status                                                                           |         |

Click on Plus Icon for Online NEEM Agent Processing fee Payment

Select the mode of payment from the options available in the list. There are two mode of Payments options available:

CIB (ICICI Only) – For users who want to make payment from Corporate Internet Banking Account of ICICI Bank.

CIB/Retail Banking(Other Bank) – For users who want to make payment from Retail Banking Account of other banks (including ICICI bank) and Corporate Internet Banking Account of other banks

#### List of Banks available for payment:

Below is the list of banks available for payment via **CIB/Retail Banking (Other Bank)** mode of payment.

| Allahabad Bank                | Available | Not Available |
|-------------------------------|-----------|---------------|
| Axis Bank                     | Available | Not Available |
| Bank of Bahrain and Kuwait    | Available | Not Available |
| Bank of Baroda                | Available | Available     |
| Bank of India                 | Available | Available     |
| Bank of Maharashtra           | Available | Available     |
| City Union Bank               | Available | Available     |
| Corporation Bank              | Available | Not Available |
| DCB Bank                      | Available | Not Available |
| Deutsche Bank                 | Available | Not Available |
| Dhanlaxmi Bank                | Available | Not Available |
| Federal Bank                  | Available | Available     |
| ICICI Bank                    | Available | Not Available |
| IDBI Bank                     | Available | Not Available |
| Indian Bank                   | Available | Not Available |
| Indian Overseas Bank          | Available | Available     |
| J and K Bank                  | Available | Available     |
| Karnataka Bank                | Available | Not Available |
| Karur Vysya Bank              | Available | Available     |
| Oriental Bank of Commerce     | Available | Available     |
| South Indian Bank             | Available | Available     |
| Standard Chartered Bank       | Available | Not Available |
| State Bank of Hyderabad       | Available | Not Available |
| State Bank of India           | Available | Not Available |
| State Bank of Mysore          | Available | Not Available |
| State Bank of Travencore      | Available | Not Available |
| Tamilnad Mercantile Bank      | Available | Not Available |
| Union Bank of India           | Available | Available     |
| United Bank of India          | Available | Available     |
| Vijaya Bank                   | Available | Available     |
| Yes Bank                      | Available | Not Available |
| Corporate Internet Banking (C | IB)       |               |

For making payment via Corporate Internet Banking of ICICI Bank, select the Mode of Payment 'CIB (ICICI Bank Only)'.

After selecting the mode of payment, the Amount will be calculated automatically. The Amount that needs to be paid for NEEM Agent Processing fee is 50,000.

|                                                                                                    | अखिल भारतीय तकनीकी शिक्षा परिषद 🔍 🚥                                                                                                    |                                                                                                    | 4                     |
|----------------------------------------------------------------------------------------------------|----------------------------------------------------------------------------------------------------|----------------------------------------------------------------------------------------------------|-----------------------|
| M Agent Application  VEEM Payn Registration No: test                                                          | Established in (Year):                                                                                                    |                                                                                                    |                       |
| VI Payment 🔻                                                                                                  |                                                                                                    |                                                                                                    |                       |
| p 1 : NEEM Fee Payment Option:                                                                                | S                                                                                                    |                                                                                                    | 1 of 2 🔅              |
|                                                                                                    |                                                                                                    |                                                                                                    |                       |
| Before making the Payment, Ple                                                                                | ease Refer Payment Guidelines Docu                                                                                                    | ment on the Help page of AICTE website.]                                                                                                    |                       |
| Mode of Payment:                                                                                              | <u></u>                                                                                                    |                                                                                                    |                       |
| p 2 : Corporate Inte CIB/Retail Banki                                                                         | ng(Other Bank)                                                                                                    |                                                                                                    | 1 of 2 🔅              |
| Corporate Internet Banking (CIE                                                                               | 3) Payment is only applicable to ICICI                                                                                                    | Account Holders with Corporate ID.                                                                                                    |                       |
| Amount 50.                                                                                                    | 000                                                                                                    |                                                                                                    |                       |
| Receipt Flag:                                                                                                 |                                                                                                    |                                                                                                    |                       |
| Ear latest terms & conditions of Corporate                                                                    | Internet Panking (CIP) Click Here                                                                                                    |                                                                                                    |                       |
| > C 1 (i) portal.aicte-india.org/TestPa                                                                       | ges/NEEMa.asp                                                                                                    |                                                                                                    | ☆ 🖸 :                 |
|                                                                                                    |                                                                                                    |                                                                                                    |                       |
|                                                                                                    |                                                                                                    |                                                                                                    |                       |
|                                                                                                    |                                                                                                    |                                                                                                    |                       |
|                                                                                                    |                                                                                                    |                                                                                                    |                       |
|                                                                                                    |                                                                                                    |                                                                                                    |                       |
|                                                                                                    |                                                                                                    |                                                                                                    |                       |
|                                                                                                    |                                                                                                    |                                                                                                    |                       |
|                                                                                                    |                                                                                                    |                                                                                                    |                       |
|                                                                                                    |                                                                                                    |                                                                                                    |                       |
|                                                                                                    |                                                                                                    |                                                                                                    |                       |
|                                                                                                    |                                                                                                    |                                                                                                    |                       |
|                                                                                                    |                                                                                                    |                                                                                                    |                       |
|                                                                                                    |                                                                                                    |                                                                                                    |                       |
|                                                                                                    |                                                                                                    |                                                                                                    |                       |
|                                                                                                    |                                                                                                    |                                                                                                    |                       |
|                                                                                                    |                                                                                                    |                                                                                                    |                       |
| You will be redire                                                                                            | ected to ICICI bank CIB                                                                                                    | navment Page Enter Corporate ID/User ID                                                                                                    |                       |
| You will be redire                                                                                            | ected to ICICI bank CIB                                                                                                    | payment Page. Enter Corporate ID/User ID                                                                                                    | orate&UserType=2 ★    |
| You will be redire                                                                                            | ected to ICICI bank CIB                                                                                                    | payment Page. Enter Corporate ID/User ID                                                                                                    | orate&UserType=2   ★  |
| You will be redire                                                                                            | ected to ICICI bank CIB<br>imited [IN] https://cib.icicibank.com/corp/BANH                                                                                                    | payment Page. Enter Corporate ID/User ID<br>(AWAY?Action.ShoppingMallLogin.Init=Y&BankId=ICI&USER_LANG_ID=001&AppType=corp                                                                                                    | orate&UserType=2 🛣    |
| You will be redire<br>← → ♂ ☆ 🕒 ICICI Bank Li                                                                 | ected to ICICI bank CIB                                                                                                    | payment Page. Enter Corporate ID/User ID                                                                                                    | oorate&UserType=2     |
| You will be redire<br>← → C C I I CICI Bank LI<br>Login to Electroni                                          | ected to ICICI bank CIB<br>imited [IN]   https://cib.icicibank.com/corp/BANM                                                                                                    | payment Page. Enter Corporate ID/User ID                                                                                                    | oorate&UserType=2   ☆ |
| You will be redire<br>← → C ① ① CICI Bank Li<br>Login to Electroni                                            | ected to ICICI bank CIB<br>imited [IN]   https://cib.icicibank.com/corp/BANM<br>Free Bills Payment and Presentment                                                                                                    | payment Page. Enter Corporate ID/User ID<br>(AWAY?Action.ShoppingMall.Login.Init=Y&BankId=ICI&USER_LANG_ID=001&AppType=corp                                                                                                    | oorate&UserType=2 ★   |
| You will be redire<br>← → C û ê ICICI Bank Li<br>Login to Electroni                                           | ected to ICICI bank CIB<br>imited [IN]   https://cib.icicibank.com/corp/BANH<br>Free Company States of the second states of the second state  | payment Page. Enter Corporate ID/User ID         (AWAY?Action.ShoppingMall.Login.Init=Y&BankId=ICI&USER_LANG_ID=001&AppType=corp         Virtual Keyboard (for entering password only)         micnwxefflg128                                                                                                    | oorate&UserType=2 ★   |
| You will be redire<br>← → C ① ① ICICI Bank Li<br>Login to Electroni<br>Corporate ID:                          | ected to ICICI bank CIB<br>imited [IN] https://cib.icicibank.com/corp/BANM<br>for complete the second second seco | payment Page. Enter Corporate ID/User ID         (AWAY?Action.ShoppingMall.Login.Init=Y&BankId=ICI&USER_LANG_ID=001&AppType=corp         virtual Keyboard (for entering password only)         m i c n w x e f i g i 2 B         b o v y u s p q k 7 9 3                                                                                                    | oorate&UserType=2 ★   |
| You will be redire<br>← → C ☆ P ICICI Bank Li<br>Login to Electroni<br>Corporate ID:<br>User ID:              | ected to ICICI bank CIB<br>imited [IN] https://cib.icicibank.com/corp/BANH<br>CICICI Bank<br>c Bills Payment and Presentment                                                                                                    | payment Page. Enter Corporate ID/User ID         (AWAY?Action.ShoppingMallLogin.Init=Y&BankId=ICI&USER_LANG_ID=001&AppType=corp         virtual Keyboard (for entering password only)         m i c n w x e f i g i 2 8         b o v y u s p q k         7 9 3         a d z r t j h                                                                                                    | oorate&UserType=2 ★   |
| You will be redire<br>← → C ① 	 ICICI Bank Li<br>Login to Electroni<br>Corporate ID:<br>User ID:<br>Password: | ected to ICICI bank CIB<br>imited [IN] https://cib.icicibank.com/corp/BAN/<br>CICICI Bank<br>c Bills Payment and Presentment                                                                                                    | payment Page. Enter Corporate ID/User ID         CAWAY?Action.ShoppingMallLogin.Init=Y&BankId=ICI&USER_LANG_ID=001&AppType=corp         Virtual Keyboard (for entering password only)         III C IN W X E F I G I 2 B         III C IN W X E F I G I 2 B         III C IN W X E F I G III C III C III C III C IIII C IIII C IIIIII                                                                                                    | oorate&UserType=2   ✿ |
| You will be redire<br>← → C                                                                                   | ected to ICICI bank CIB<br>imited [IN] https://cib.icicibank.com/corp/BAN/<br>COCCOEBENC<br>c Bills Payment and Presentment                                                                                                    | payment Page. Enter Corporate ID/User ID         CAWAY?Action.ShoppingMallLogin.Init=Y&BankId=ICI&USER_LANG_ID=001&AppType=corp         Virtual Keyboard (for entering password only)         Im I C In W X E f I O I 2 B         B O V Y U S P Q K 7 9 3         a d z r t 3 h 6 0 5         I O I C N K - I - 4         I O I C N K - I - 4                                                                                                    | oorate&UserType=2 ★   |
| You will be redire<br>← → C                                                                                   | ected to ICICI bank CIB<br>imited [IN] https://cib.icicibank.com/corp/BAN/<br>CCCCCCBCCC<br>c Bills Payment and Presentment                                                                                                    | payment Page. Enter Corporate ID/User ID         CAWAY?Action.ShoppingMallLogin.Init=Y&BankId=ICI&USER_LANG_ID=001&AppType=corp         Virtual Keyboard (for entering password only)         Imit C in With E fill 0         Imit C in With E fill 0         Imit C                                                                                                    | oorate&UserType=2 ★   |
| You will be redire<br>← → C                                                                                   | ected to ICICI bank CIB imited [IN] https://cib.icicibank.com/corp/BANM                                                                                                    | payment Page. Enter Corporate ID/User ID         CAMAY?Action.ShoppingMallLogin.Init=Y&BankId=ICI&USER_LANG_ID=001&AppType=corp         Virtual Keyboard (for entering password only)         micnwxefflg1g1g2         micnwxefflg1g128         a d z r t j h         6 0 5                                                                                                    | oorate&UserType=2 ✿   |
| You will be redire<br>← → C                                                                                   | ected to ICICI bank CIB imited [IN] https://cib.icicibank.com/corp/BANM                                                                                                    | payment Page. Enter Corporate ID/User ID         CAMAY?Action.ShoppingMallLogin.Init=Y&BankId=ICI&USER_LANG_ID=001&AppType=corp         Virtual Keyboard (for entering password only)         IIIIIIIIIIIIIIIIIIIIIIIIIIIIIIIIIIII                                                                                                    | oorate&UserType=2 ★   |
| You will be redire<br>← → C                                                                                   | ected to ICICI bank CIB imited [IN] https://cib.icicibank.com/corp/BANM                                                                                                    | youngent Page. Enter Corporate ID/User ID         CWMY?Action.ShoppingMallLogin.Init=Y&BankId=ICI&USER_LANG_ID=001&AppType=corp         youngent Page. Enter Corporate ID/User ID         WMY?Action.ShoppingMallLogin.Init=Y&BankId=ICI&USER_LANG_ID=001&AppType=corp         youngent Page. Enter Corporate ID/User ID         WMY?Action.ShoppingMallLogin.Init=Y&BankId=ICI&USER_LANG_ID=001&AppType=corp         youngent Page.         Youngent Page.         Youngent Page.                                                                                                    | oorate&UserType=2 ★   |
| You will be redire<br>← → C 	 Icici Bank Li<br>Login to Electroni<br>Corporate ID:<br>User ID:<br>Password:   | ected to ICICI bank CIB imited [IN] https://cib.icicibank.com/corp/BAN4                                                                                                    | payment Page. Enter Corporate ID/User ID         WAY?Action.ShoppingMall.Login.Init=Y&BankId=ICI&USER_LANG_ID=001&AppType=corp         Virtual Keyboard (for entering password only)         IIIIIIIIIIIIIIIIIIIIIIIIIIIIIIIIIIII                                                                                                    | oorate&UserType=2 ★   |
| You will be redire<br>C C C C C C Bank L<br>Login to Electroni<br>Corporate ID:<br>User ID:<br>Password:      | a new set of passwords from the Bank, please first logi                                                                                                    | payment Page. Enter Corporate ID/User ID     Corporate Intervet Banking through the link www.icidbank.com and change both your login and the link www.icidbank.com and change both your login and the link www.icidbank.com and change both your | oorate&UserType=2 ★   |

Now you will be redirected to the response page, note down the Transaction Id, you can now close the window.

| http://203.199.118.120/ChecksumDLL/response_tpsl.asp - Microsoft Internet Explorer         |                    |
|--------------------------------------------------------------------------------------------|--------------------|
| File Edit <u>V</u> iew Favorites <u>T</u> ools <u>H</u> elp                                | 2                  |
| Þ Back • ⇒ - 🕲 🖸 🗂 🕲 Search 🚯 Favorites 🧭 🔂 - 🚑 🗾 🔊                                        |                    |
| ddress 🙋 http://203.199.118.120(ChecksumDLL/response_tpsl.asp                              |                    |
| Λ                                                                                          | -                  |
| Transaction Id : 2051687 🔇                                                                 |                    |
| Persona Merrora                                                                            |                    |
| Responde Ressage .                                                                         |                    |
| Your Transaction is Successful, Please Refer this Transaction Id for further communication |                    |
| Thank you, Please close this window.                                                       |                    |
| 9 8 5 1/1 5 10 × 1 10 5 5 4 6 6 6 7 5 6 7 6 6 7 6 7 6 7 6 7 6 7 6 7                        |                    |
|                                                                                            |                    |
|                                                                                            |                    |
|                                                                                            |                    |
| After Closing the Window, Do Click on <b>"View Payment Status"</b> Butt                    | ton To Complete Va |

Transaction 'Transaction ID', 'Receipt Flag' and 'Transaction Date' are populated once the Payment has been successfully done

Also, you can observe that the **Sub Status** of the application is changed to **"Payment Received".**